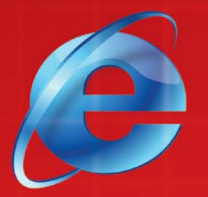

**义务教育课程标准实验教科书**(实验本)

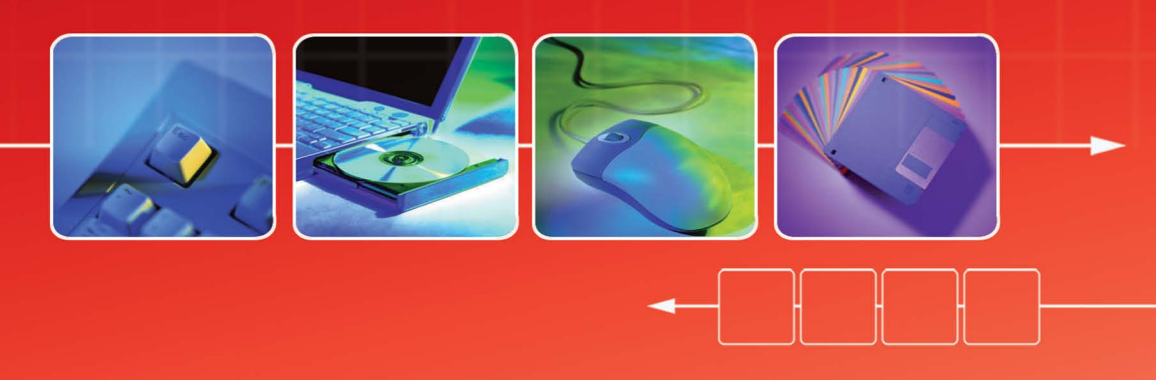

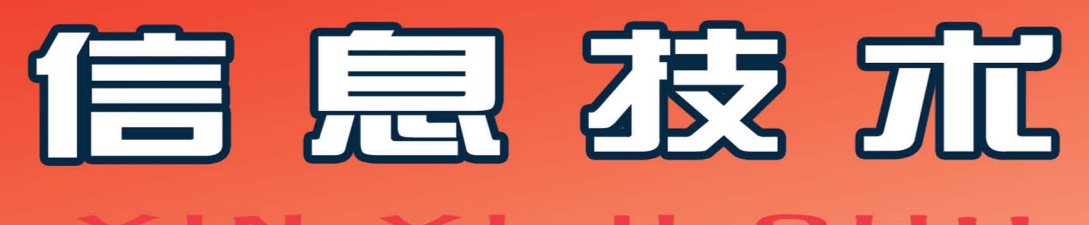

# 内蒙古自治区电化教育馆 组编 🔨

叶金霞 主编

☆九年级 上册

义务教育课程标准实验教科书 (实验本)

# 信息技术

#### XIN XI JI SHU

内蒙古自治区电化教育馆 组编

🗟 辽宁教育出版社

图书在版编目 (CIP) 数据

信息技术 九年级 (上册 / 叶金霞主编. -沈阳: 辽宁教育出版社, 2005.7 (2008.8 重印)

ISBN 978-7-5382-7533-9

I.信… Ⅱ.叶… Ⅲ.计算机课-初中-教材 Ⅳ.G634.671

中国版本图书馆 CIP 数据核字 (2005) 第 068026 号

|  |  | 辽 | 宁 | 教 | 育 | 出 | 版 | 社 | 出 | 版、 | 发 | 行 |
|--|--|---|---|---|---|---|---|---|---|----|---|---|
|--|--|---|---|---|---|---|---|---|---|----|---|---|

(沈阳市和平区十一纬路 25 号 邮政编码 110003)

金城印刷厂印刷

| 开本: 787 毫米             | 长× 1092 | 1118米 | 1/16 | 字数:   | 80千字  | 印引  | К: 5 |  |  |
|------------------------|---------|-------|------|-------|-------|-----|------|--|--|
| 2005年7月                | 月第1版    |       | 20   | 008年8 | 3月第4岁 | 次印刷 | IJ   |  |  |
| 责任编辑: ]                | 夏兰兰     |       | 冰    | 责     | 任校对:  | 耿   | 珺    |  |  |
| 封面设计:                  | 吴光前     | 刘玉    | 琛    | 版     | 式设计:  | 熊   | K    |  |  |
| ISBN 978-7-5382-7533-9 |         |       |      |       |       |     |      |  |  |

定价: 4.40元

## 编审委员会

- 主 任 刘振基
- 副主任 崔 崇 田永健
- 成 员 刘振基 崔 崇 田永健 张学岐 哈斯巴根 刘兰九 杨海英 张小勇 李 刚

## 编写委员会

- 主 编 叶金霞
- 成 员 叶金霞 洪 波 赵春芝 刘明娟 丁 巍 王 丽 郝 颖

前 言

根据教育部下发的《中小学信息技术课程指导纲要(试行)》和内蒙古自治区教育厅对中 小学开设信息技术课程的要求,结合新一轮课程改革的精神,我们组织了信息技术学科的专 家、教研人员、一线教师编写了这套《初中信息技术教材》。

教材在编写中充分体现了课程改革的新理念,以培养学生的创新精神和实践能力为重 点;以发展学生积极学习和探究信息技术的兴趣,培养良好的信息意识,提高信息处理能力为 目标;将信息技术与学生的其他学科学习紧密相连;充分发挥学生的主体性;体现自主性学 习、协作性学习、发现性学习的方法;培养学生借助计算机和网络获取、处理、表达信息并用以 解决实际问题的能力。

教材在素材选取和体例安排上强调知识与技能并重,明确目标,任务驱动;在掌握基本知 识和基本技能的基础上,给学生以想象的空间,发挥其创新意识和创造能力;在操作系统和应 用软件平台的选择上,充分考虑了信息技术的发展和内蒙古中小学计算机硬件环境现状,在 兼顾 Windows 98 的同时,以目前普遍使用的 Windows XP 等软件平台为主。

教材以模块形式进行编写,每个单元下以分课的形式设计栏目。栏目为:"学习任务"、"学 习活动"、"知识与技能"、"学习评价"、"参考屋"。"学习任务"是每课应该达到的教学目标;"学 习活动"是设置学习任务,探索完成任务的方法和途径,是促进思维能力的培养;"知识与技 能"是教师讲解和演示的基本知识点和学生应该掌握的基本技能;"学习评价"是对本课知识 掌握的程度。评价的方式可以是自评、学生间的互评、教师评;"参考屋"是拓宽学生的知识,供 学有余力的学生参考,其目的是培养学生主动学习和多了解一些知识。

本册教材在课时安排上为 20 课时,供初中九年级上学期使用。在内容上编写了 1 个单元 20 课。在教学过程中,教师可以根据本校设备情况、课时安排、学生水平等客观因素做适当的 缩减或拓宽,以达到教学目标为准。

参加本书编写的教师有:叶金霞、洪波、赵春芝、刘明娟、丁巍、王丽、郝颖;全书由叶金霞 主编。

由于编写时间仓促,加之我们的水平有限,本书可能会存在很多问题,敬请教师批评指正。

编者 2008年3月

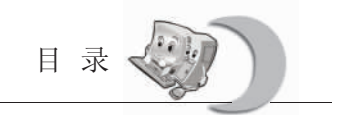

**D₩** MULU

#### 第一单元 用计算机制作多媒体作品

| 第一课  | 绘画之家——Flash 基本绘图        | 1  |
|------|-------------------------|----|
| 第二课  | 建筑设计师——绘制基本几何体          | 6  |
| 第三课  | 童年的记忆——绘制背景图片           | 9  |
| 第四课  | "蝉"与"开始"按钮——创建符号        | 12 |
| 第五课  | 让我们荡起双桨——文本编辑           | 16 |
| 第六课  | 落在树枝上的"蝉"——创建实体         | 20 |
| 第七课  | 水中漂浮的船——图形的编辑与修改        | 24 |
| 第八课  | 重叠的透明纸——图层的操作           | 28 |
| 第九课  | 制作属于你的影片——帧的操作          | 32 |
| 第十课  | 随风摇晃的树枝——创建动画           | 36 |
| 第十一课 | 冬天空飞翔的两只小鸟——移动渐变动画      | 41 |
| 第十二课 | 老鼠变小鸟——形状渐变动画           | 45 |
| 第十三课 | 。沿轨道运动的地球——引导层的使用       | 49 |
| 第十四课 | · 聚光灯扫过的文字——遮罩层的使用      | 54 |
| 第十五课 | ! 制作交互按钮——使用动作语句 (→)    | 58 |
| 第十六课 | 是 跟随鼠标转动的星星——使用动作语句 (二) | 62 |
| 第十七课 | ! 有声有色——添加声音            | 66 |
| 第十八课 | 。动画的调音台——声音的控制          | 70 |
| 第十九课 | 。动画的时间表——制作预载进度条        | 75 |
| 第二十课 | ! 综合实践                  | 80 |

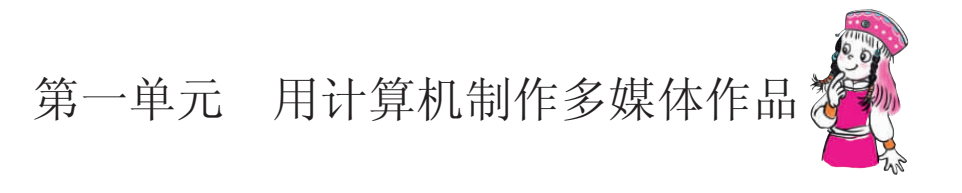

由 Macromedia 公司研制的 Flash MX 是当今最热门、最流行的动画制作软件之一。它 充分运用运动、声音、交互以及时间等多媒体基本元素来传递信息、思想或者观念,以满 足多种多样的多媒体制作要求。本单元以音乐动画"让我们荡起双桨"为例,学习 Flash 多 媒体动画制作的过程和方法,如图 1-1 所示。

| ●让我们荡起双桨_片头    |                         |
|----------------|-------------------------|
| 子让             | 我们荡起双奖                  |
| 至了             |                         |
| and the second | 作者:洪波<br>创意:洪波<br>美术:洪波 |
|                |                         |

图 1-1

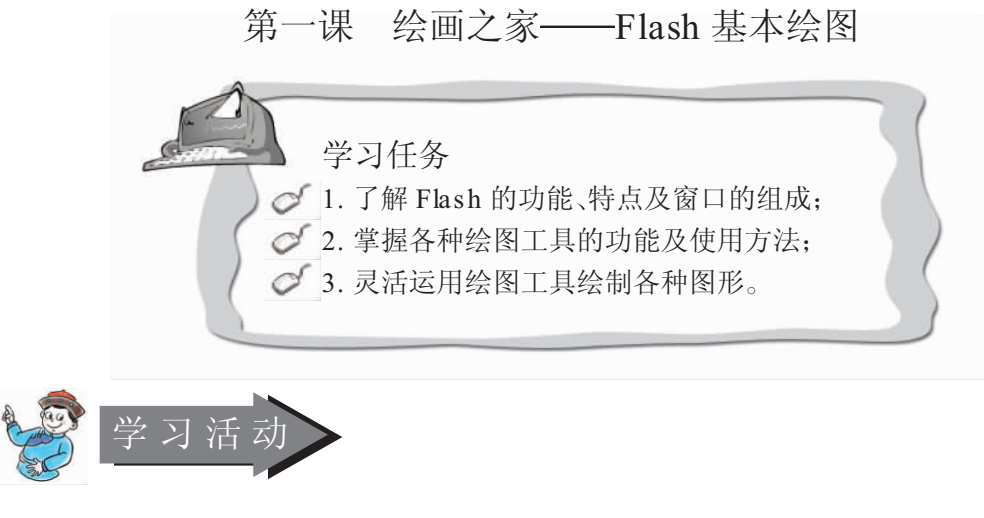

- 1. 教师讲解窗口组成;
- 2. 教师讲解演示铅笔工具的使用方法;

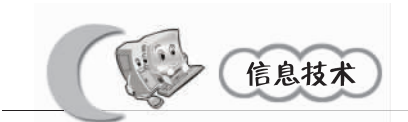

3. 学生通过自学掌握直线、椭圆、矩形、着色等工具的使用方法;
 4. 学生利用所学知识创作图片。

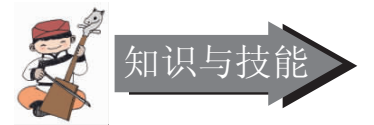

1. 初识 Flash MX

启动 Flash MX 后,屏幕显示如图 1-1-1 所示的窗口界面。本节课重点学习工具箱中铅 笔工具的功能和使用方法。

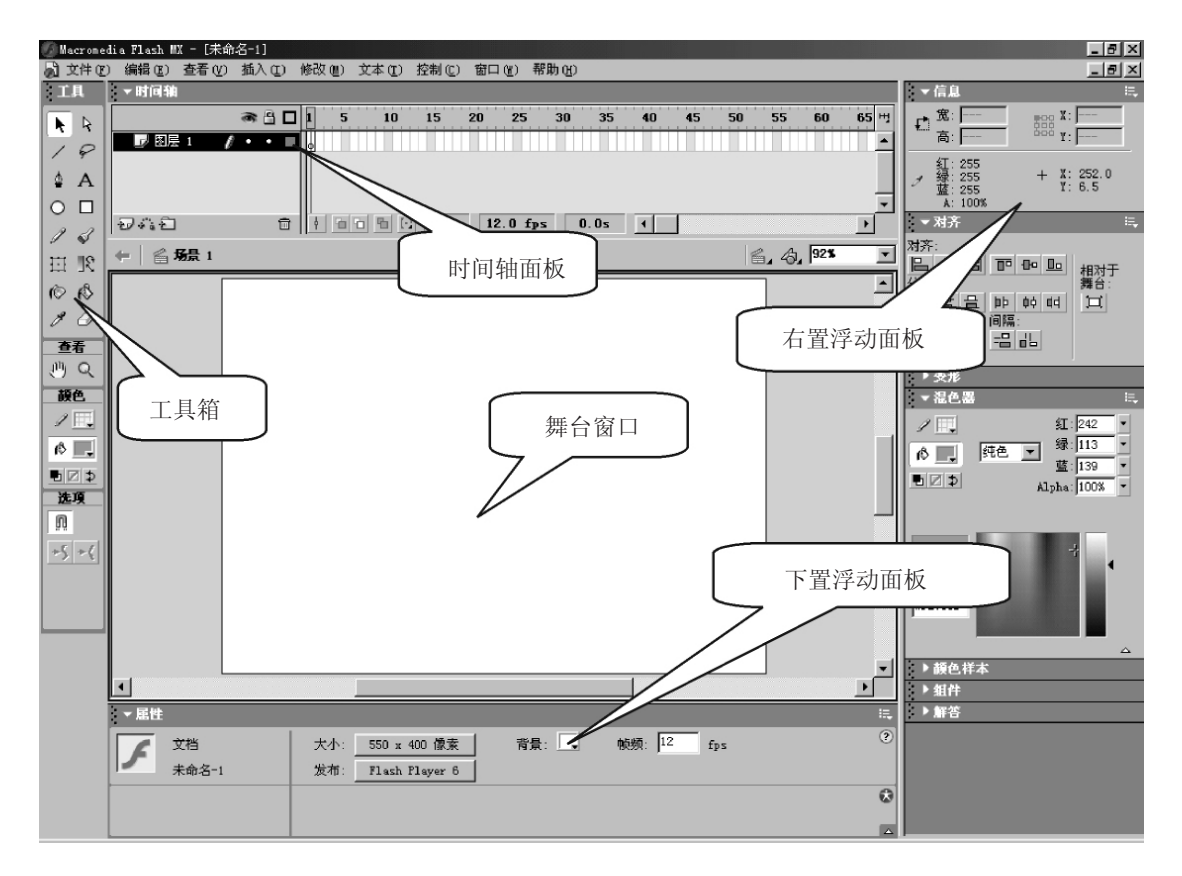

图 1-1-1

2. 工具箱(Tools)

Flash 工具箱中提供了各种绘图工具,用户可以方便地运用这些工具创作各种基本图形。工具箱如图 1-1-2 所示。

- •铅笔工具 : 用于绘制自由的曲线。
- •钢笔工具 : 用于绘制高精度的曲线。
- •线条工具/:用于绘制直线。
- •墨水瓶工具 ②: 用于为绘制好的线条重新填充颜色。

第一单元 用计算机制作多媒体作品

●颜料桶工具 ●:可以在封闭的
 线条内部填充颜色。

●刷子工具**√**:可以像实际生活 中的画笔一样绘制色块。

●部分选取工具 ♀: 可以选择线的节点并调整节点的位置和弯曲程度。

●任意变形工具**註**:可以将图形 进行拉伸、倾斜、扭曲、旋转等操 作。

 •填充变形工具
 <u>Ⅰ</u>:可以将填充

 色进行拉伸、倾斜、旋转。

●橡皮擦工具 <a>
 ●橡皮擦工具 <a>
 : 用于擦除绘制
 错误的线条和色块。

● 笔触颜色 ✓ Ⅲ: 用于设置线 条颜色,配合混色器还可以设置颜色 的透明度。

•填充色 ● ↓
 ● ↓
 東充色
 ● ↓
 ● ↓
 ● ↓
 ● ↓
 ● ↓
 ● ↓
 ● ↓
 ● ↓
 ● ↓
 ● ↓
 ● ↓
 ● ↓
 ● ↓
 ● ↓
 ● ↓
 ● ↓
 ● ↓
 ● ↓
 ● ↓
 ● ↓
 ● ↓
 ● ↓
 ● ↓
 ● ↓
 ● ↓
 ● ↓
 ● ↓
 ● ↓
 ● ↓
 ● ↓
 ● ↓
 ● ↓
 ● ↓
 ● ↓
 ● ↓
 ● ↓
 ● ↓
 ● ↓
 ● ↓
 ● ↓
 ● ↓
 ● ↓
 ● ↓
 ● ↓
 ● ↓
 ● ↓
 ● ↓
 ● ↓
 ● ↓
 ● ↓
 ● ↓
 ● ↓
 ● ↓
 ● ↓
 ● ↓
 ● ↓
 ● ↓
 ● ↓
 ● ↓
 ● ↓
 ● ↓
 ● ↓
 ● ↓
 ● ↓
 ● ↓
 ● ↓
 ● ↓
 ● ↓
 ● ↓
 ● ↓
 ● ↓
 ● ↓
 ● ↓
 ● ↓
 ● ↓
 ● ↓
 ● ↓
 ● ↓
 ● ↓
 ● ↓
 ● ↓
 ● ↓
 ● ↓
 ● ↓
 ● ↓
 ● ↓
 ● ↓
 ● ↓
 ● ↓
 ● ↓
 ● ↓
 ● ↓
 ● ↓
 ● ↓
 ● ↓
 ● ↓
 ● ↓
 ● ↓
 ● ↓
 ● ↓
 ● ↓
 ● ↓
 ● ↓
 ● ↓
 ● ↓
 ● ↓
 ● ↓
 ● ↓
 ● ↓
 ● ↓
 ● ↓
 ● ↓
 ● ↓
 ● ↓
 ● ↓
 ● ↓
 ●

●选择工具 : 可以方便地选择
 和移动图形的线条和色块。

● 套索工具 **?**: 在图形上拖动鼠 标可以选择线条的一部分或色块的某 一区域。

3. 工具的简单运用

① 铅笔工具 绘制任意图形

使用铅笔工具可以在舞台上根据需要进行绘制图形。铅 笔工具有三个附加选项,分别设定不同的画线模式,如图 1-1-3 所示。

①伸直:可以识别线段和形状,使所画线变得平直,并 使其近似转变成角、椭圆、圆、矩形或正方形等简单的几何 图形,如图 1-1-4 "释放鼠标前的显示"和 1-1-5 "释放鼠 标后的显示"所示。

②平滑:可以减少曲线的线段数量,使轨迹趋于平坦,如图 1-1-6 "释放鼠标前的显示"和图 1-1-7 "释放鼠标后的显示"所示。

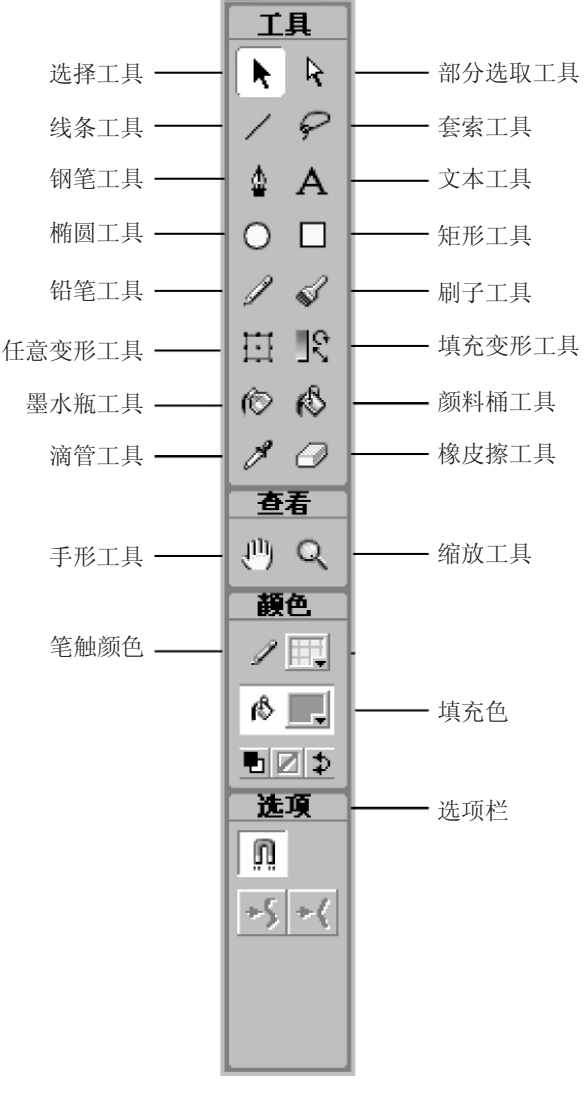

图 1-1-2

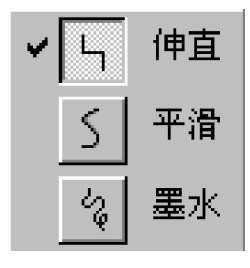

图 1-1-3

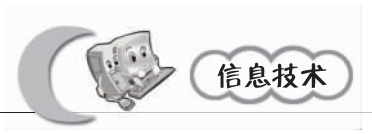

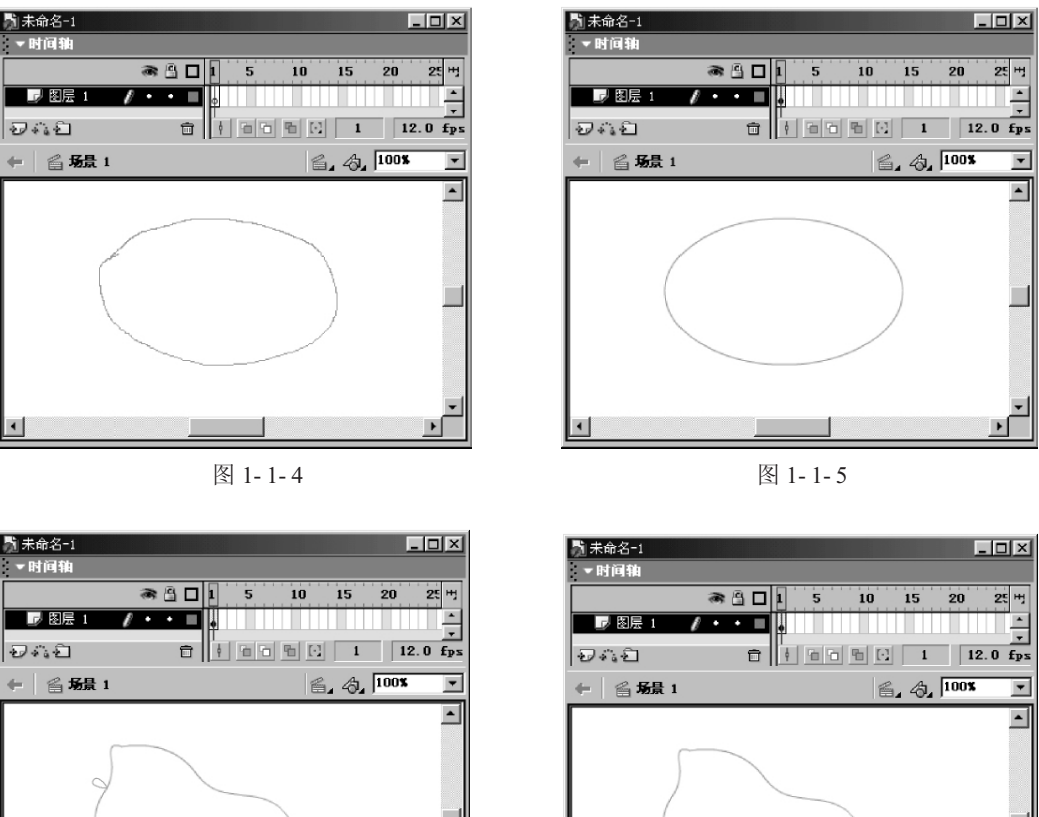

图 1-1-6

-۲ 图 1-1-7

③墨水:基本保持描绘的轨迹,使其接近于徒手绘制的形状,如图 1-1-8 "释放鼠标 前的显示"和图 1-1-9"释放鼠标后的显示"所示。

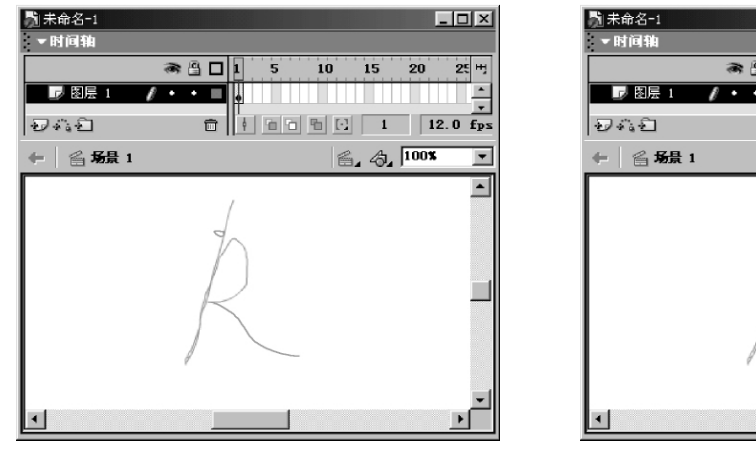

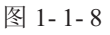

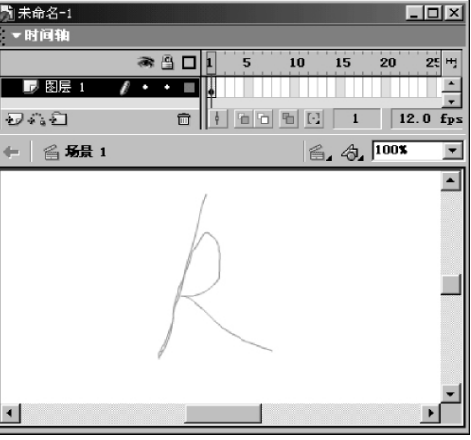

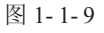

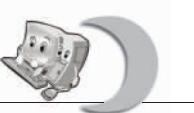

② 墨水瓶工具

①改变线的颜色

选择工具箱上的描绘颜色工具(<sup>1</sup>),将颜色改变后,点击墨水瓶工具,在舞台上点选所 要修改的线段。被选择的线段的颜色可变成所设置的颜色。

②设置线段的宽度和线形

选中线条,打开"属性"面板,调整线宽和线形,如图 1-1-10 所示。

| ▼属性 |                |     |           | Щ. |
|-----|----------------|-----|-----------|----|
|     | 形状             |     | 6.25 🗸 实线 | ?  |
|     |                | ¢ 🔽 |           |    |
| 宽:  | 125.5 X: 137.0 |     |           |    |
| 高:  | 6.8 Y: 133.0   |     |           |    |

图 1-1-10

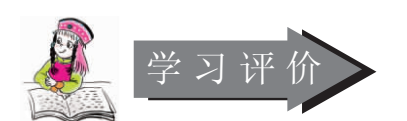

1. 你能掌握铅笔工具的使用方法吗?

2. 你能掌握直线、椭圆、矩形、着色等工具的使用方法吗?

3. 你能用今天所学的知识画出更美丽的图画吗?

### **荃套屋** 如果我们画错了,可以用橡皮擦工具来擦除图形,这个工具用于擦除绘制错误的 线条和填充色。在该工具的"选项"栏上可以调节该工具笔头形状、大小等。 橡皮擦工具有两种工具模式:一种是橡皮擦工具;一种是水龙头工 具。 1. 使用橡皮擦工具模式有五种擦除方式以供选择。 2. 使用水龙头工具模式可以一下删除填充色。

此为试读,需要完整PDF请访问: www.ertongbook.com

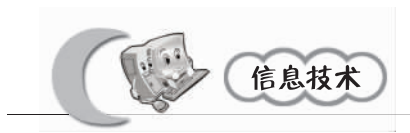

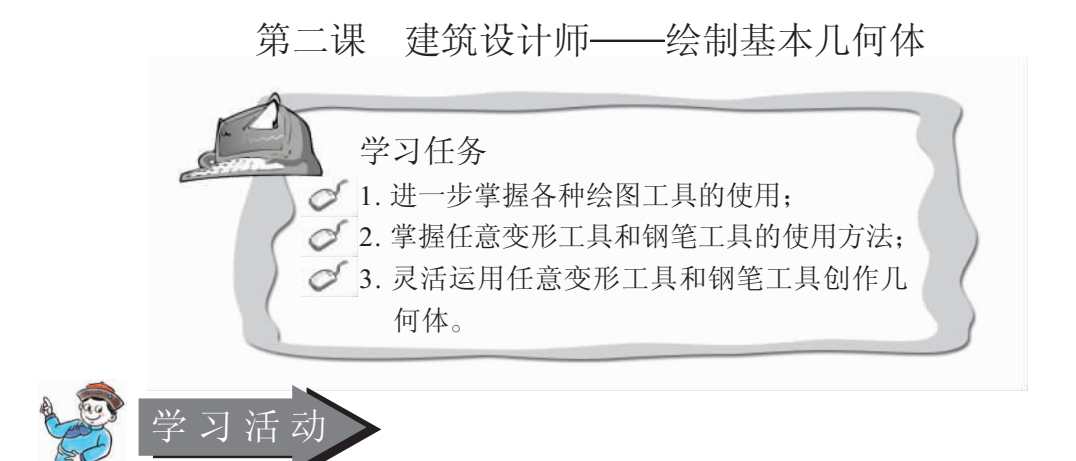

1. 通过教师讲解,学会任意变形工具、钢笔工具、矩形工具、颜料桶工具的使用方法;

2. 教师演示并指导学生创作如图 1-2-1 所示的图片。

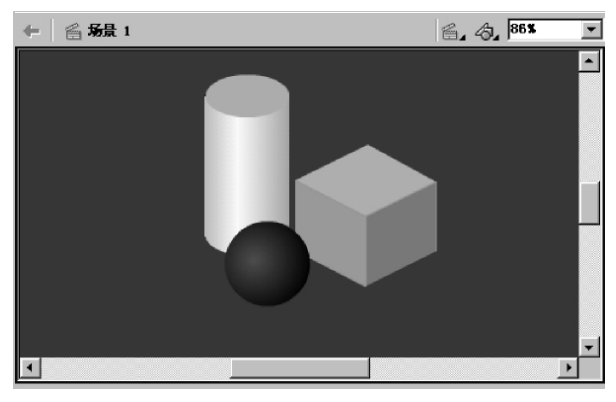

图 1-2-1

知识与技能

我们在创作过程中有许多物体是由几何体构成的,本节课学习几种基本几何体的绘制 方法,为以后创作动画打下基础。

1. 绘制立方体

① 创建一个 Flash 文档,在"属性"面板中将背景色设置为深蓝色,如图 1-2-2 所示。

② 在工具栏上将填充色 🖏 💻 设置为绿色, 然后选择矩形工具在舞台窗口中画出一个矩形图形, 如图 1-2-3 所示。

③ 选择任意变形工具 ;;;, 在矩形图形左侧边框拖动鼠标, 使该图案产生倾斜, 如图 1-2-4 所示。

(4) 在工具栏上将填充色 🕴 💻 设置为更深些的绿色, 然后选择矩形工具在舞台窗口

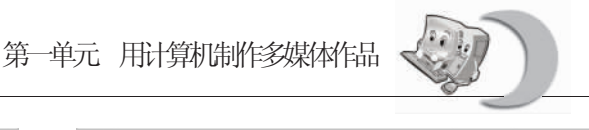

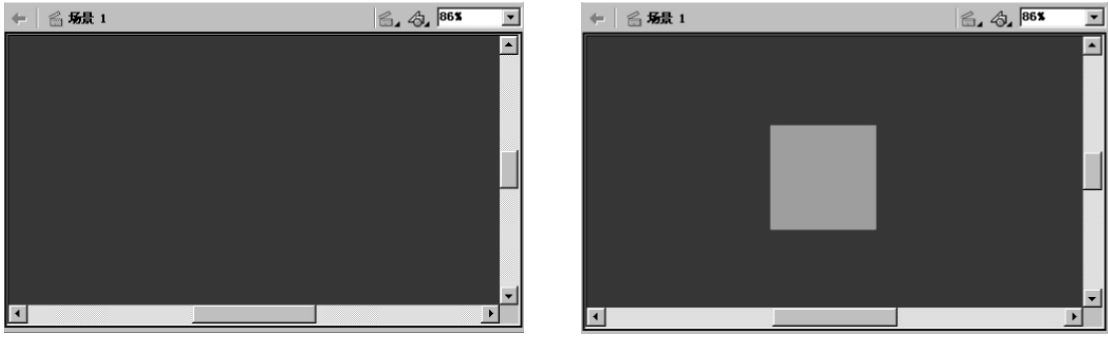

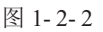

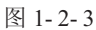

中画出一个矩形图形,然后使用部分选取工具 将该矩形左侧的顶点与倾斜的矩形的顶点 重合,如图 1-2-5 所示。

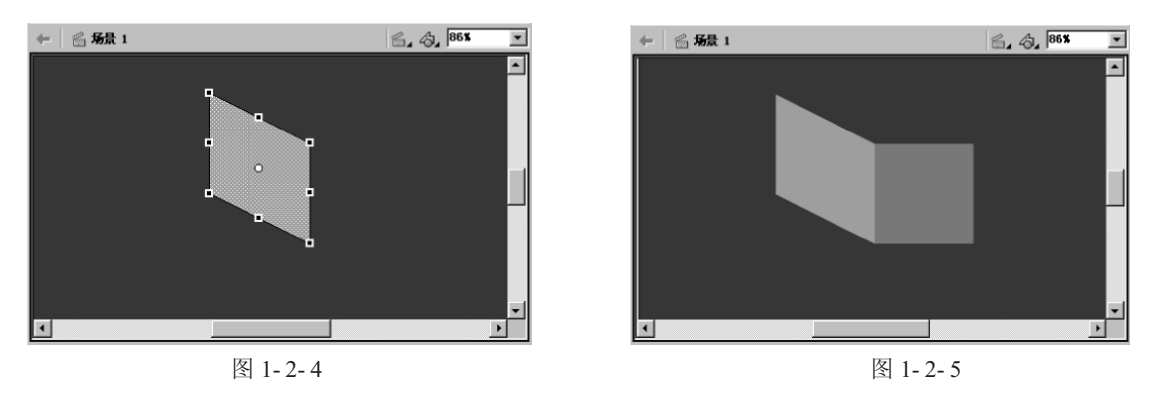

⑤ 选择任意变形工具, □, 在矩形图形右侧边框拖动鼠标, 使该图案也产生倾斜, 这样就绘制了立方体的两个侧面, 如图 1-2-6 所示。

⑥ 使用钢笔工具 ✿ 在图形的上方绘制菱形,如图 1-2-7 所示。

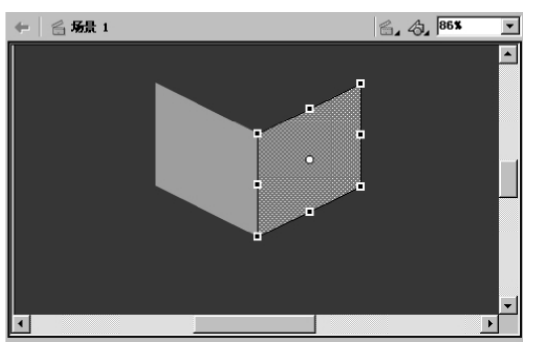

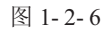

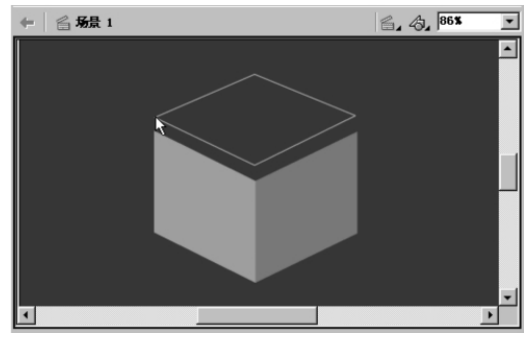

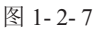

(7) 在菱形内填充较浅的绿色,再使用部分选取工具移动菱形下部的顶点,使之与侧面图形的顶点相重合,这样就形成了立方体的顶面,如图 1-2-8 所示。

2. 绘制圆球体

① 创建一个 Flash 文档,在"属性"面板中将背景色设置为深蓝色。

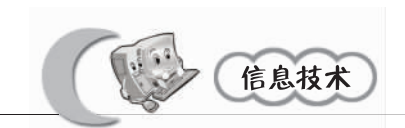

② 在工具栏上选择椭圆工具,按下【Shift】键不放,用鼠标在舞台窗口中画出一个 正圆形,如图 1-2-9 所示。

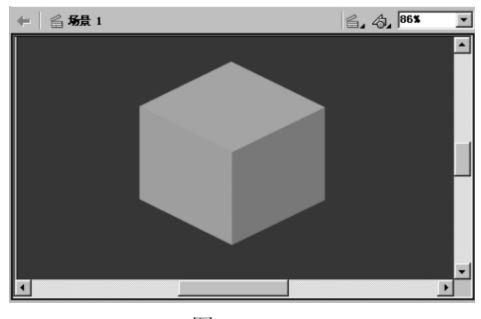

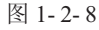

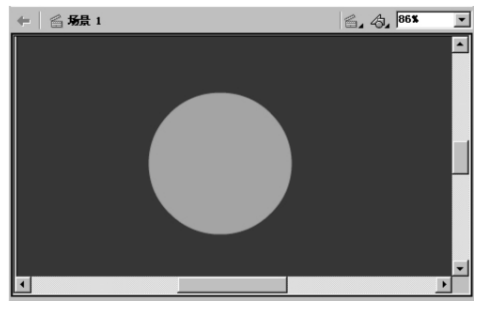

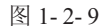

③ 在菜单栏选择"窗口"—"混色器",在弹出的"混色器"面板里将渐变颜色设为 红色,将填充色设置为放射状渐变色,如图 1-2-10 所示。

(4) 使用颜色桶工具对正圆区域进行填充,然后使用选择工具选择正圆图形的边框线条,按【Delete】键将其删除。如图 1-2-11 所示。

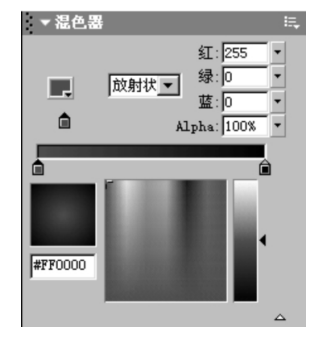

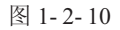

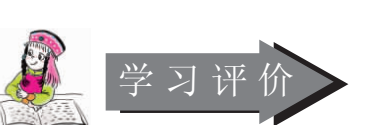

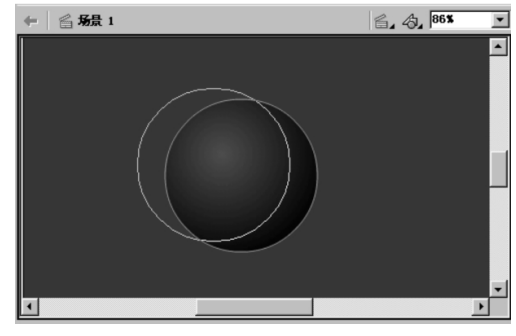

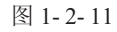

- 1. 你能熟练使用"任意变形工具"创作各种几何体图形吗?
- 2. 结合你的创作过程谈谈你都用了哪些工具?
- 3. 你能用今天所学知识,创作出多种立体图形吗?

参考屋

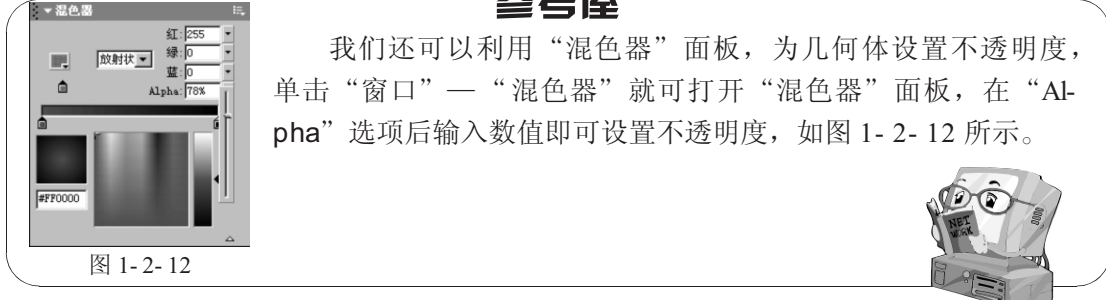

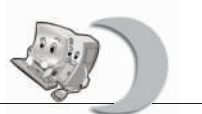

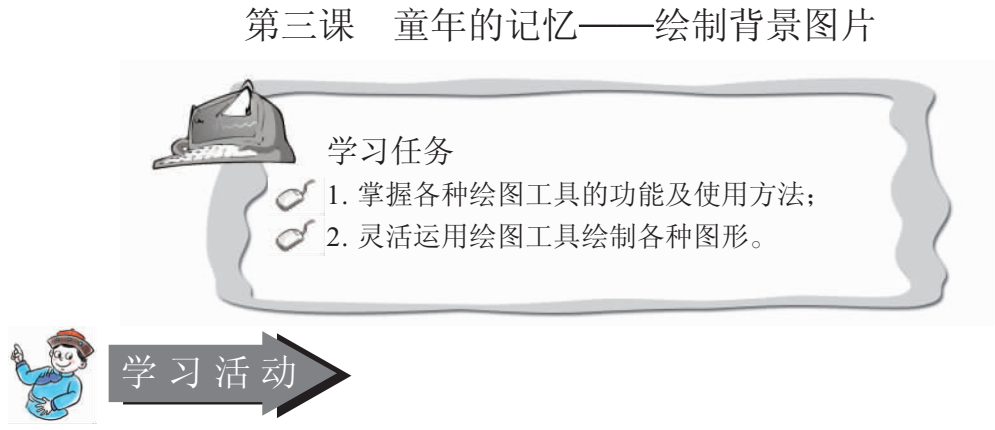

1. 学生利用所学的各种工具来绘制图片;

2. 教师演示并指导学生创作如图 1-3-1 所示的图片。

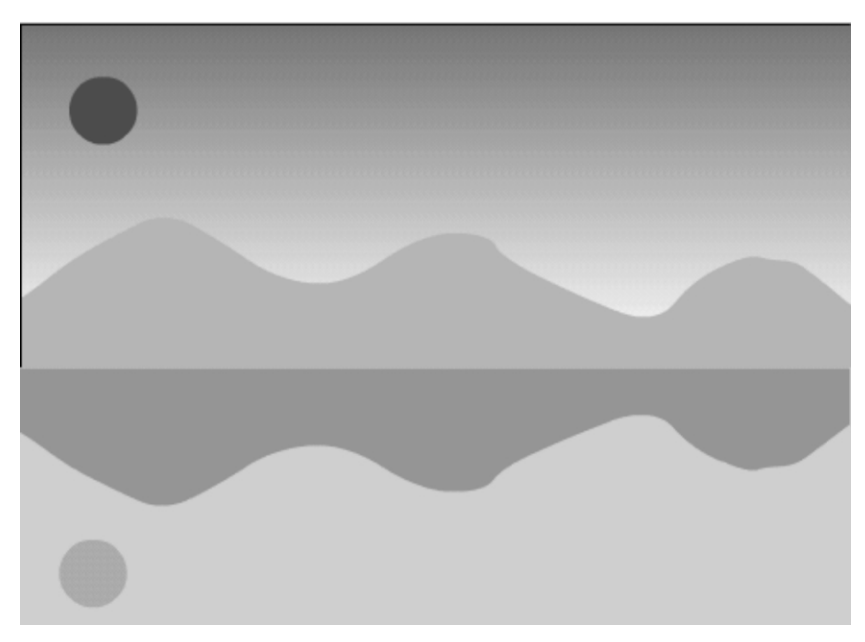

图 1-3-1

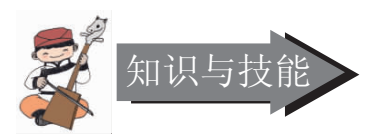

这节课开始制作能够给我们带来童年回忆的一首 歌"让我们荡起双桨"的 Flash 动画,我们首先来制 作动画的背景图片。

1. 单击"文件"—"新建",创建一个 Flash 文档。
 2. 选择矩形工具,在舞台上画出一个矩形,如图
 1-3-2 所示。在菜单栏选择"窗口"—"混色器",在

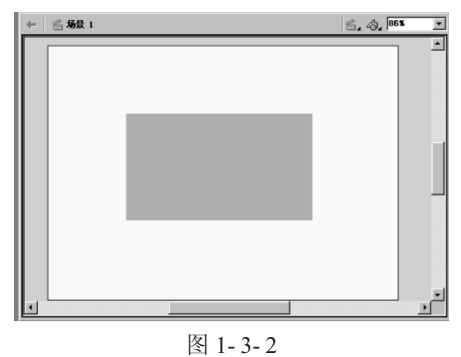

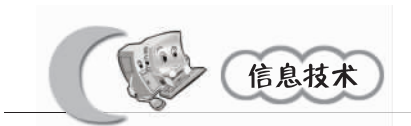

弹出的"混色器"面板里将渐变颜色设为淡蓝色,将填充色设置为"线性"渐变色,如图 1-3-3 所示。

3. 在工具栏中选取"任意变形工具"调整矩形,如图 1-3-4 所示。

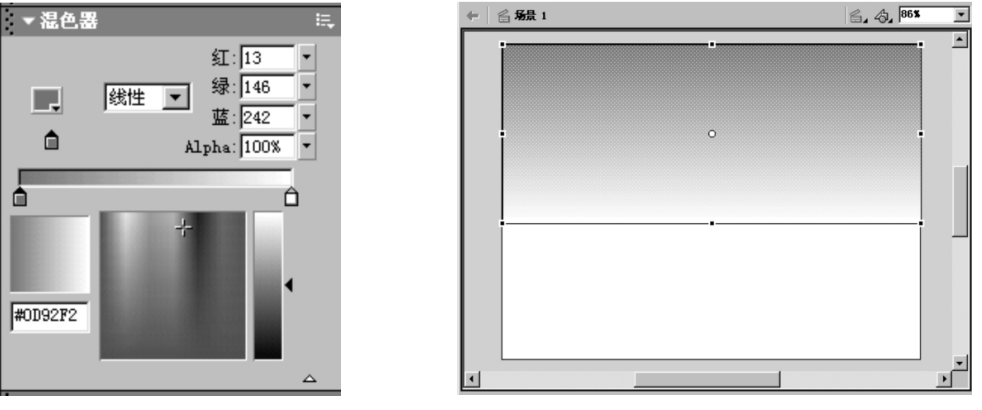

图 1-3-3

图 1-3-4

4. 将工具栏中的填充色设为淡绿色,再选择矩形工具,在舞台上画出一个矩形,选取 "任意变形工具"调整矩形,如图 1-3-5 所示。

5. 将工具栏中的填充色设为浅蓝色,再在工具栏中选取"铅笔工具"在舞台上画出"山"的图形,如图 1-3-6 所示。

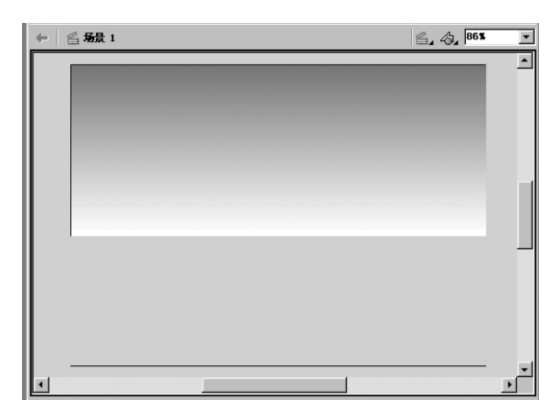

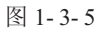

6. 将工具栏中的填充色设为更深一些的 蓝色,在工具栏中选取"任意变形工具"调 整山的图形,使之成为倒影,如图 1-3-7 所 示。

7. 将工具栏中的填充色设为红色,再在 工具栏中选取"椭圆工具"在舞台上画出 "太阳",如图 1-3-8 所示。

8.复制圆形"太阳",单击"修改"—
"组合",打开"混色器"面板,在 Alpha 后
输入数值"20%",调整不透明度为"20%",

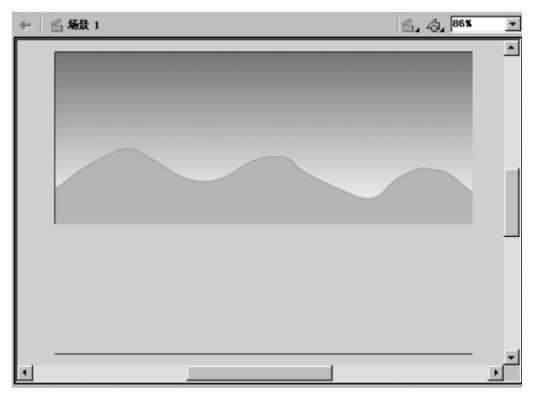

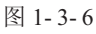

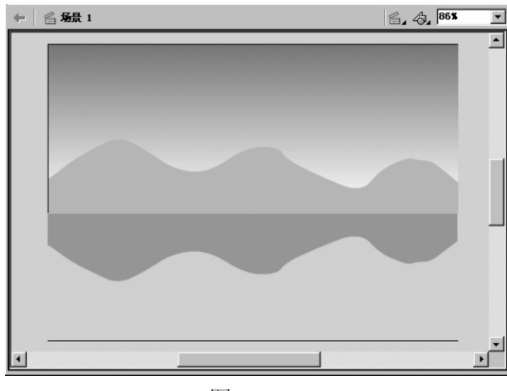

图 1-3-7

作为太阳在水中的倒影,如图 1-3-9 所示。

9. 单击"文件"一"保存",弹出保存对话框,输入文件名"让我们荡起双桨"。

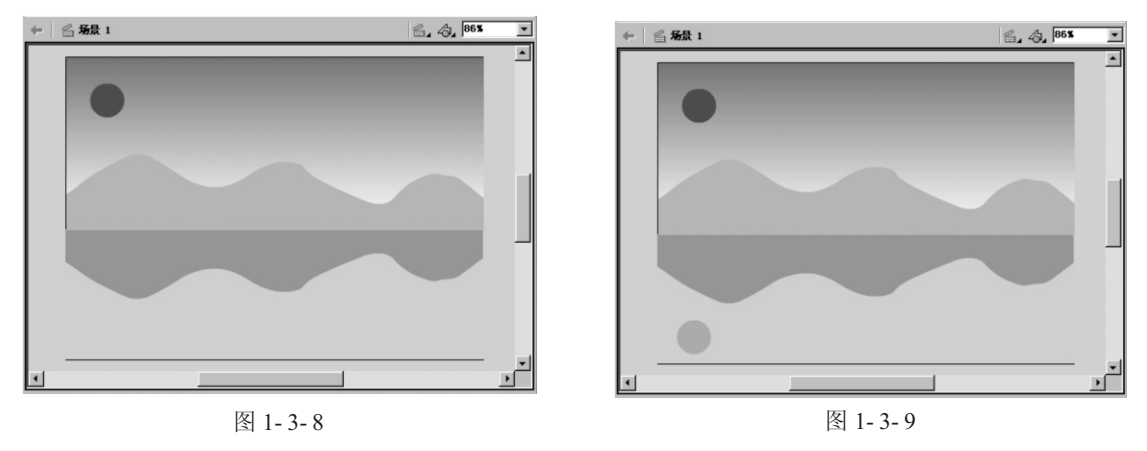

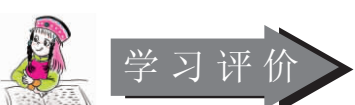

1. 根据本节课所学知识设计并画出自己喜欢的图形。

要求:灵活运用各种绘图工具,色彩搭配合理,画面美观。

2. 和其他同学比一比,看看谁的作品更好。

3. 你能在全班同学面前讲解演示创作过程吗?

#### 参考屋

1. 按住【Shift】键后,使用直线工具可以绘制出水平或垂直或以45°角倾斜的直线;使用矩形工具可以绘制出正方形;使用椭圆工具可以绘制出正圆;使用铅笔工具可以绘制出直线。

2. 在绘制直线后,可以对直线进行编辑,方法是: 在舞台上右击 直线,弹出快捷菜单,选择"属性"选项,打开"属性"面板,然后就 可以对直线进行颜色、线条粗细和线型的设置。